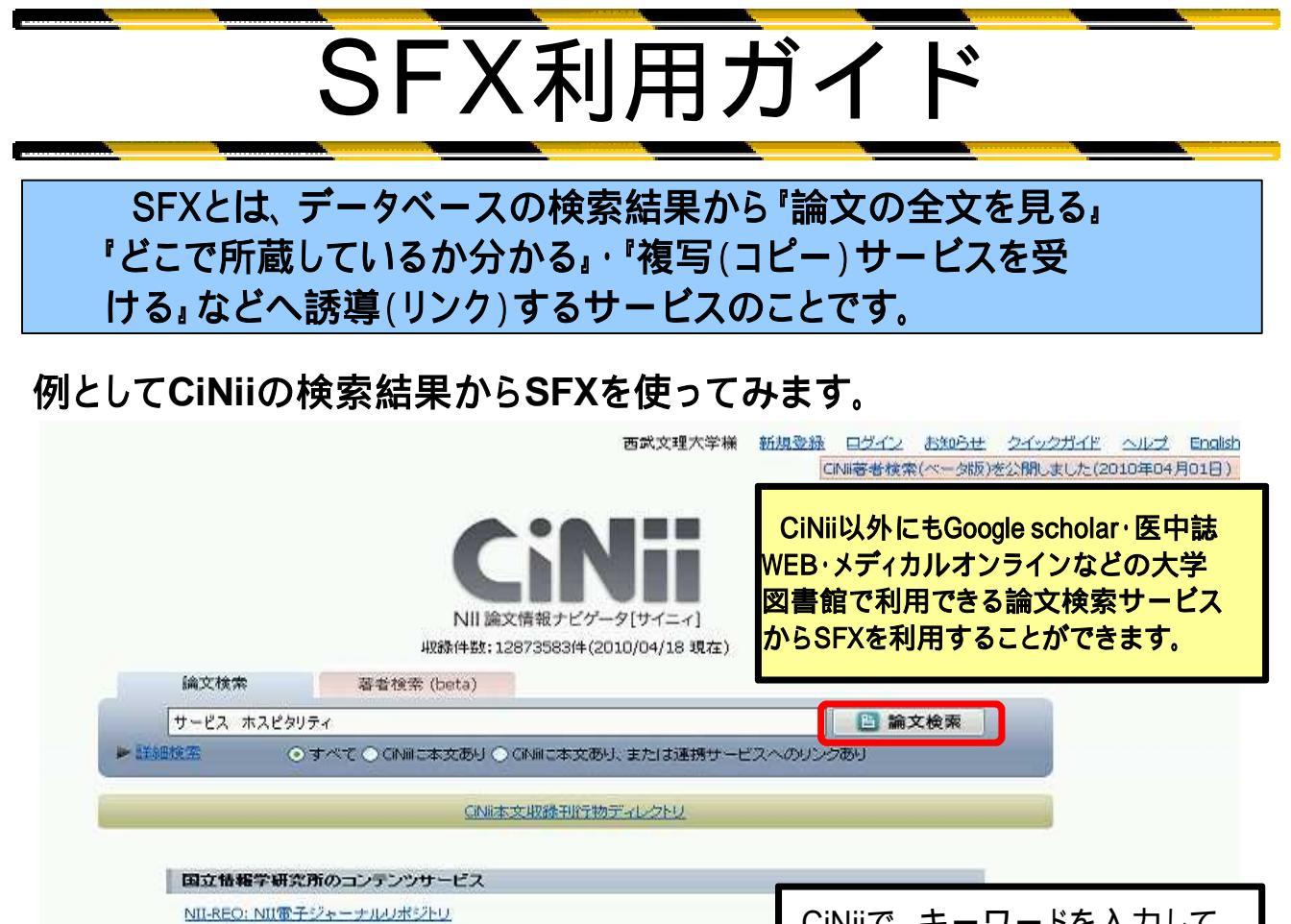

<u>KAKEN: 科学研究愛補助金データベース</u> Webcat Plus: NII図書情報ナビゲータ CiNiiで、キーワードを入力して 「論文検索」をクリック

検索結果が表示されます。

| な 「 な な な の な の な の の 、 の 、 、 、 、 、 、 、 、 、                                                                                                 |                                            | 西武文理大学校<br>CiNii著者検索(ベータ版 | f <u>新規要録</u><br>)を公開しました。                                                                               | ログイン お知らせ<br>検索結果の品質向上                                                  | ヘルズ<br>Eleご協力 |
|----------------------------------------------------------------------------------------------------|--------------------------------------------|---------------------------|----------------------------------------------------------------------------------------------------|-------------------------------------------------------------------------|---------------|
| 論文検索                                                                                                    | 著者検索 (beta)                                |                           |                                                                                                    |                                                                         |               |
| サービス ホスピ                                                                                                    | Rリティ                                       |                           | 🕒 論文検索                                                                                                   |                                                                         |               |
| ▶ 副至此曲考放"注意                                                                                                    | ● すべて ● CINIIに本文あり ● CINIIに本、              | 文あり、または連携サービスへのリンク        | 8J                                                                                                    |                                                                         |               |
| 検索結果: 123件中 1-20 を表示 (大[0:1                                                                                                    | NII DDE1のマイコンが圭                            | テキカナいる提合け                 |                                                                                                    | 関連著者                                                                    |               |
| 全文久                                                                                                    | がけていていていていていていていていていていていていていていていていていていてい   | ただし有料も含む)                 | 表示                                                                                                    | <ul> <li>チョクワン</li> <li>パークミュンジ</li> <li>ワンジョーイ</li> </ul>              | 7 <u>a</u>    |
| □ 日本型ホスピタリナイの尺度開発の<br>CINII 山岸まなほ、豊増生子<br>…日本型ホスピタリティの構成概念を明ら、<br>とを目的とし、尺定の妥当性の検討と職権間<br>回触度増加大学紀要14(2),58-67,200<br>「CINII PDF」 西武文理大学SFX | <mark>:スピタリティ</mark> の普及や向上に活用する。          | 1.                        | <ul> <li>徳江順一郎</li> <li>サングダイラン</li> <li>チェンレイ・ユ</li> <li>ヤンチン・チョ</li> <li>劉水生</li> <li>カ石 算事</li> </ul> | ン[他]<br>ウ                                                               |               |
| □  □  □  □  □  □  □  □  □  □  □  □  □  □                                                                                                    | <u>ー誌から サービス特性分析に基</u> す<br>*イラン (他)<br>03 | 5<戰略的価格設定方策               | 2                                                                                                    | <ul> <li>大山 佳子</li> <li>山岸まなほ</li> <li>翌月 智行</li> <li>杉田 由紀子</li> </ul> |               |
|                                                                                                    | イコンをクリック                                   | が <b>戦</b> 場を変える          | 2                                                                                                    | 日村上和夫                                                                   |               |

## SFXの画面が表示されます。

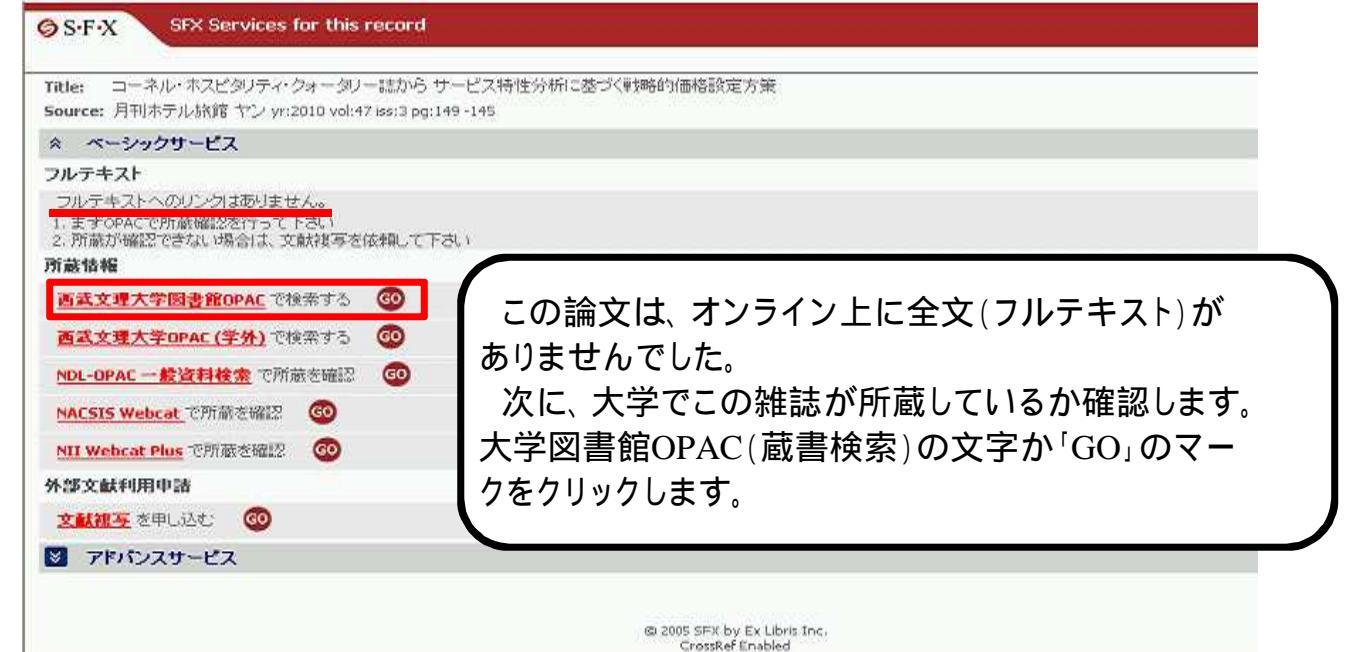

## OPACによる検索結果が表示されます。 この論文が掲載されている雑誌が図書館で所蔵していることが分かりました。

| <u> 搜索結果一覧</u> >资料 データ詳細> <u>雑誌各号一覧</u> |                                                              |  |  |  |  |
|-----------------------------------------|--------------------------------------------------------------|--|--|--|--|
|                                         | <=● <u>先頭へ</u> ●● <u>前へ</u> ●● <u>次へ</u> ●● <u>最後へ</u> 2/74件 |  |  |  |  |
| 状況                                      |                                                              |  |  |  |  |
| 登録番号                                    | Z006394                                                      |  |  |  |  |
| 雑註コード                                   | W31                                                          |  |  |  |  |
| 和洋区分                                    | 和雑誌                                                          |  |  |  |  |
| 雑誌名,シリーズ名                               | 月刊 ホテル 旅館                                                    |  |  |  |  |
| 年月次                                     | 2010年3月号                                                     |  |  |  |  |
| 巻号                                      | Vol.47 No.3 (50)                                             |  |  |  |  |
| 発行頻度                                    | 月刊                                                           |  |  |  |  |
| 出版者                                     | 柴田書店                                                         |  |  |  |  |
| 出版年月日                                   | 2010/03/01                                                   |  |  |  |  |
| 特集記事                                    | 「料鉄・宴会部門」の再強化                                                |  |  |  |  |
| 4 # -                                   |                                                              |  |  |  |  |

\*大学図書館に所蔵がなかった場合、SFXの画面に戻って、NDL-OPAC(国立 国会図書館)・Webcat(他大学所蔵検索)でも検索することができます。

\*外部文献利用申請をして論文の複写を取り寄せることも可能です。「文献複 写を申し込む」をクリックしてフォームに入力してください。ただし、実費負担にな ります。